## Réserver un Passeport

Cliquez sur « réserver un passeport ».

| 2 C & tarladetdecazero.dv/morgec/inc x + |                                                                                                    | -     |   | ×                                                                                                    |
|------------------------------------------|----------------------------------------------------------------------------------------------------|-------|---|----------------------------------------------------------------------------------------------------|
|                                          | Vacances de Morges et environs                                                                                                    | 2 6 6 | 8 | 0<br>4<br>4<br>4<br>6<br>8<br>8<br>8<br>8<br>8<br>8<br>8<br>8<br>8<br>8<br>8<br>8<br>8<br>8<br>8<br>8 |
|                                          | Accis adultes (accompagnants, organisatours) Entre vos doveles d'adrificacion Tem d'adultator Wate enos d'adultator Mat de para Vate enos de paras |       |   |                                                                                                    |

Insérez le nom, prénom et date de naissance (avec les bons accents), à défaut un nouvel utilisateur se crée.

Remplissez ou contrôlez/corrigez les données et cliquez sur « réserver un passeport ».

| 2*     D     britanticamendormogenere x     +       C     C     Imperformational transmission of the product of the product of the p |                                                                                                    |                                                                                                   |
|----------------------------------------------------------------------------------------------------|----------------------------------------------------------------------------------------------------|---------------------------------------------------------------------------------------------------|
|                                                                                                    | Revere un passeport         Mar Arona par structure di dondo in franzoni anti.         Charghaire barbonattore di dondo in franzoni anti.         Stade-structure 224         Mar di malti         Mar di malti         Martino di malti di malti di mal | 44<br>6<br>6<br>7<br>7<br>7<br>7<br>7<br>7<br>7<br>7<br>7<br>7<br>7<br>7<br>7<br>7<br>7<br>7<br>7 |
|                                                                                                    | Hillphone         #41         79 606 JA 58         (Format : 79 52 A 6 67)                                                                                                    | . *                                                                                               |
|                                                                                                    | Adema e mail<br>judh dipe-noigeach<br>See<br>Fennian<br>Rom du replanetaet Ngai<br>Mail zudm<br>Manare un japanyet                                                                                                    |                                                                                                   |

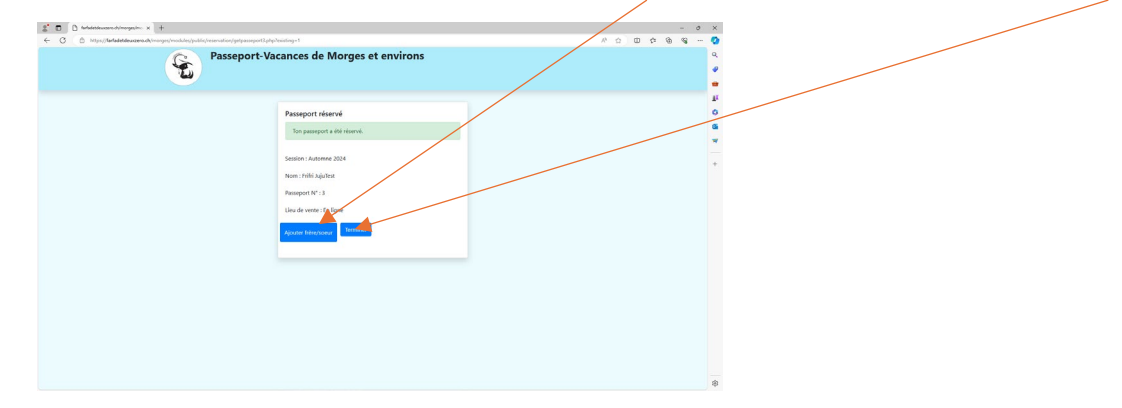

Pour ajouter des frères et soeurs, cliquez sur « ajouter frère/sœur » et sinon cliquez sur « terminer ».

Une fois terminé, voici l'écran qui s'affiche :

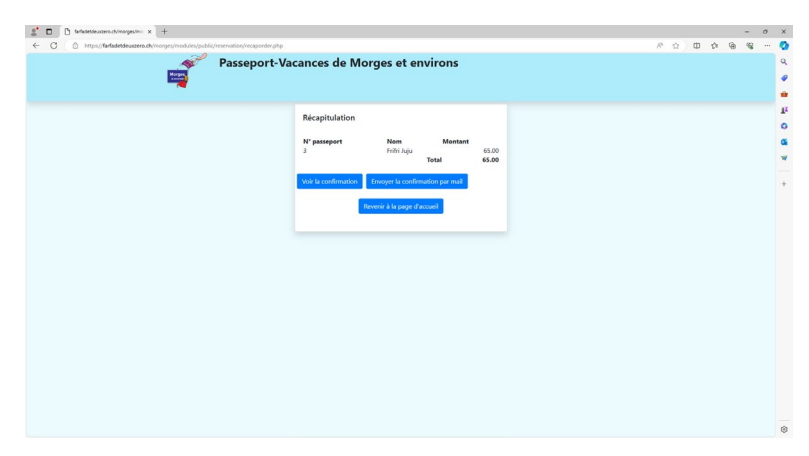

En cliquant sur « voir la confirmation », un fichier PDF s'ouvre. Vous pouvez l'enregistrer sur votre ordinateur ou cliquer sur « envoyer la confirmation par mail ».

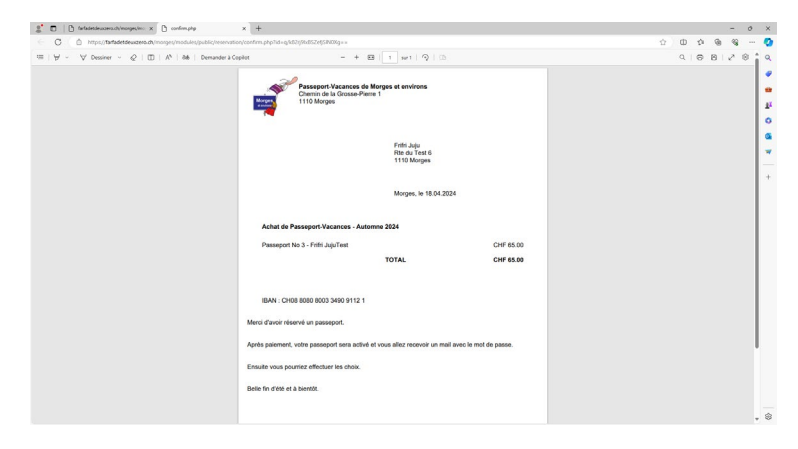

Le fichier PDF envoyé par mail est identique au précédent.

| 🚳 🗟 🖓 🕛 🕇 🧅 🛪 Value elsevation de passeport - Message (HTML)                  | P Rechercher                                                                                                    |                    |                                                      |                               |                                      |                     | Φ -           | o × |
|-------------------------------------------------------------------------------|----------------------------------------------------------------------------------------------------|--------------------|------------------------------------------------------|-------------------------------|--------------------------------------|---------------------|---------------|-----|
| Fichier Message Aide Acrobat                                                  |                                                                                                    |                    |                                                      |                               |                                      |                     |               |     |
| 🕫 lycow 📋 🗖 🖓 🕅 🖾 Marion                                                      | Reachited - just → Au responsable                                                                                                    | Transmit Continue  | 🖾 🔡 🖢                                                | ,O Rechercher<br>Eth function | A 🛄                                  | 5ª Q                |               |     |
| Supporter Achiver Réporder Bandéer El Plus - Atom                             | applications Control International Control International Control I | Deplacer Actions - | Marquer Classer Assurer un<br>comme non lu - suisi - | § Stintioner - *              | ecture à Lecteur<br>la haute immenif | Reduction Zoom      |               |     |
| Supprimer Reported                                                            | Applications Actions rapides 0                                                                                                    | G Dipleter         | indicateurs G                                        | Modification                  | immersion                            | Langue Zoom         |               | ~   |
| Votre réservation de passeport                                                |                                                                                                    |                    |                                                      |                               |                                      |                     |               |     |
| Passeport-Vacances de Morges et environs «info@pv-morges.ch»                  |                                                                                                    |                    |                                                      |                               | S Répond                             | ie 🤲 Répondre à tex | is -> Transfé | NU  |
| Confirmation.pdf                                                              |                                                                                                    |                    |                                                      |                               |                                      |                     |               |     |
| Bonjour                                                                       |                                                                                                    |                    |                                                      |                               |                                      |                     |               |     |
| Merci d'avoir réservé un passeport.                                           |                                                                                                    |                    |                                                      |                               |                                      |                     |               |     |
| Après palement, votre passeport sera activé et vous allez recevoir un mail av | ec le mot de passe. Ensuite vous pourrez effectuer le                                                                                                    | es choix.          |                                                      |                               |                                      |                     |               |     |
| Belle fin d'été et à bientôt                                                  |                                                                                                    |                    |                                                      |                               |                                      |                     |               |     |
|                                                                               |                                                                                                    |                    |                                                      |                               |                                      |                     |               |     |
|                                                                               |                                                                                                    |                    |                                                      |                               |                                      |                     |               |     |
|                                                                               |                                                                                                    |                    |                                                      |                               |                                      |                     |               |     |
|                                                                               |                                                                                                    |                    |                                                      |                               |                                      |                     |               |     |
|                                                                               |                                                                                                    |                    |                                                      |                               |                                      |                     |               |     |
|                                                                               |                                                                                                    |                    |                                                      |                               |                                      |                     |               |     |
|                                                                               |                                                                                                    |                    |                                                      |                               |                                      |                     |               |     |
|                                                                               |                                                                                                    |                    |                                                      |                               |                                      |                     |               |     |
|                                                                               |                                                                                                    |                    |                                                      |                               |                                      |                     |               |     |
|                                                                               |                                                                                                    |                    |                                                      |                               |                                      |                     |               |     |
|                                                                               |                                                                                                    |                    |                                                      |                               |                                      |                     |               |     |
|                                                                               |                                                                                                    |                    |                                                      |                               |                                      |                     |               |     |
|                                                                               |                                                                                                    |                    |                                                      |                               |                                      |                     |               |     |
|                                                                               |                                                                                                    |                    |                                                      |                               |                                      |                     |               |     |

Merci d'effectuer le paiement soit par TWINT ou sur notre IBAN :

IBAN: CH08 8080 8003 3490 9112 1

en mentionnant le no de Passeport, le nom de l'enfant et sa date de naissance.

Une fois le paiement reçu, votre passeport sera activé et vous pourrez faire vos choix d'activités.